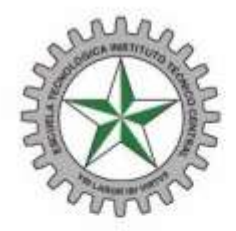

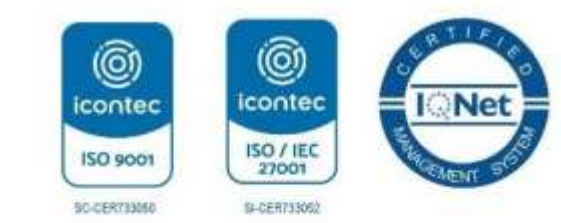

## Indicaciones Inscripción Admisiones Instituto de Bachillerato Técnico Industrial

### Paso 1: Solicitud del PIN

**1.** Ingresar a la página web de la Escuela <u>www.itc.edu.co</u> , ir a Bachillerato y dar clic en el Admisiones

Escuela Tecnológica

Instituto Técnico Central

Establecimiento Público de Educación Superior

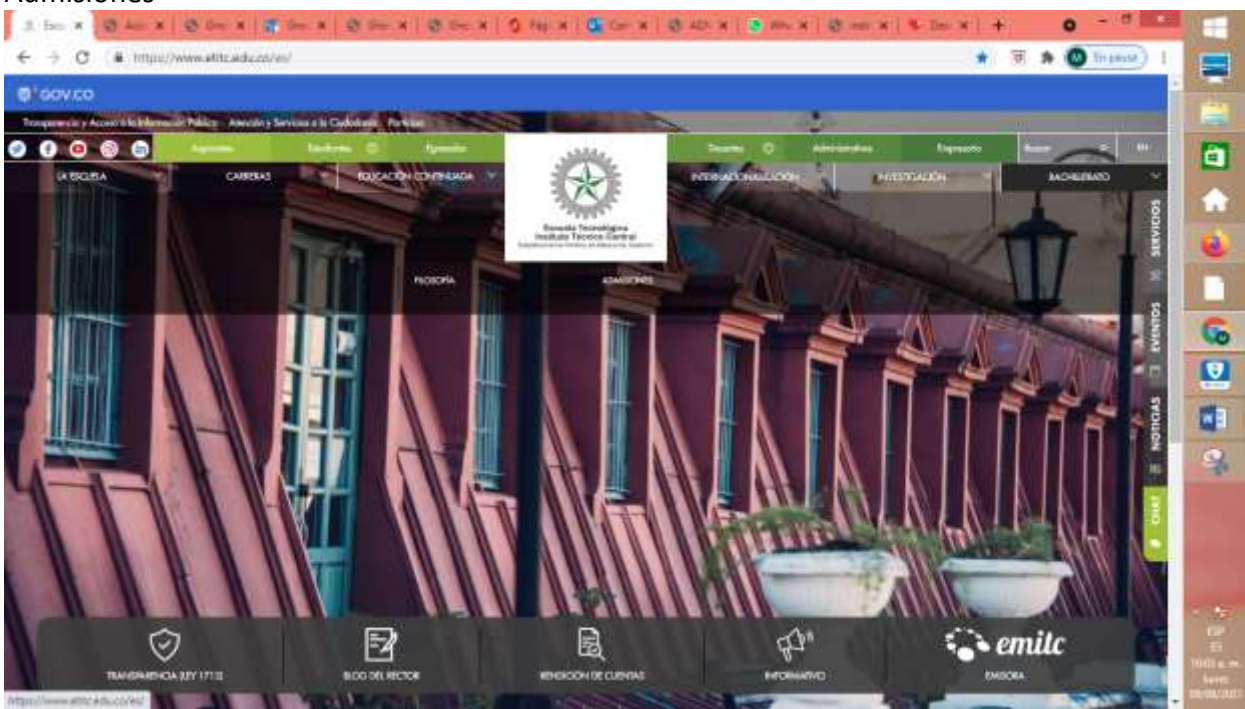

2. A continuación, dar clic en Solicitud de PIN:

# PROCESO DE ADMISIÓN IBTI 2022

| ACTIVIDAD                                            | FECHA                                 | LUGAR      |
|------------------------------------------------------|---------------------------------------|------------|
| Inscripciones                                        | Del 9 de Agosto al 10 de Septiembre   | Página web |
| Aplicación Prueba de Admisión para Aspirantes        | 15, 16 o 17 de Septiembre             | Remoto     |
| Publicación de citación a entrevista                 | 5 de octubre                          | Página web |
| Envío de documentos                                  | Del 12 al 15 de octubre               | Remoto     |
| Entrevista de aspirantes preseleccionados            | Entre el 19 y 22 de octubre           | Remoto     |
| Publicación de resultados de entrevista              | 28 de octubre                         | Página web |
| Publicación de listado de Admitidos                  | 4 de noviembre                        | Página wel |
| Reunión de Padres de Familia y Estudiantes Admitidos | 11 de noviembre                       | Remoto     |
| Inducción Admitidos Sexto Grado 2021                 | 25 de noviembre - 5 pm                | Remoto     |
| Matrículas                                           | Del 30 de noviembre al 3 de diciembre |            |
| Ver folleto                                          |                                       | 1          |

#### Solicitud del PIN

CLASIF. DE CONFIDENCIALIDAD IPR CLASIF. DE INTEGRIDAD A CLASIF. DE DISPONIBILIDAD 1

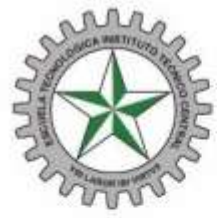

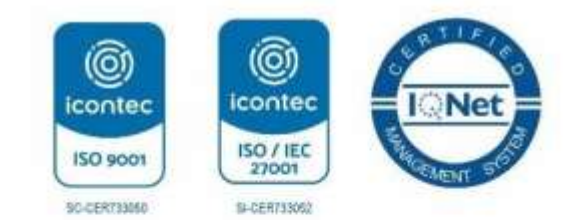

**3.** El sistema le muestra el siguiente formulario, que debe diligenciar, como se observa en la imagen y dar clic en "*Registrar*" y el sistema le pide que confirme dando clic en "*Aceptar*":

Escuela Tecnológica

Instituto Técnico Central

Establecimiento Público de Educación Superior

| enido,       |                                   | 080                  |                         |                    |        |
|--------------|-----------------------------------|----------------------|-------------------------|--------------------|--------|
| <u>i</u>     |                                   | Agregar So           | icitante                |                    |        |
| and a second | Tipo Documento *                  |                      | [                       | locumento *        | 22     |
| TAR.         | JETA DE IDENTIDAD                 | ×                    | 1002545481              |                    |        |
|              | Primer Nombre *                   |                      | Se                      | gundo Nombre       | 71     |
|              |                                   |                      |                         | 1000 220           |        |
|              | Primer Apellido *                 |                      | Se                      | gundo Apellido     |        |
| -            | Eacha Nacimionto                  |                      |                         | Cava               |        |
| -            |                                   | 1                    |                         | SEAU               |        |
| 101          | 01-00-2000                        | Corros Elect         | -Anina t                | 1- 🖾               |        |
|              |                                   | CONTED LIEU          | ionico                  |                    |        |
|              | Pais Ilbicación                   | Denartamer           | to Ubicación            | Ciudad Ubicar      | ión *  |
| [cour        | MBIA O                            |                      |                         | BOGOTA D.C.        |        |
| 10020        |                                   | Contraseña l         | leuario *               | 10000.000          |        |
|              |                                   | Contrasena C         | isuario                 |                    |        |
|              |                                   |                      |                         | 1                  | Regist |
|              |                                   |                      |                         |                    |        |
|              | in in                             | 1                    |                         | J _ ]              |        |
|              |                                   | Anno mar Policitante |                         |                    |        |
|              | Tipo Documento *                  | Agregar souchaine    | Documento '             |                    |        |
|              |                                   | 1                    | 002545481               |                    |        |
|              | Primer Nombre                     |                      | Segundo Nom             | re                 |        |
|              |                                   |                      |                         |                    |        |
| Listed I     | na destionado su redistro como So | olicitante nara mavo | r información revise su | i cuenta de correo |        |
| CO.C.C.      |                                   | inolaino, para inajo |                         | odonia do comos.   |        |
| -            |                                   |                      |                         |                    |        |
|              |                                   |                      |                         |                    |        |
|              |                                   |                      |                         | A nontar           |        |
|              |                                   |                      |                         | Aceptar            |        |

4. A continuación, debe consultar el correo electrónico que ingreso en la solicitud del PIN:

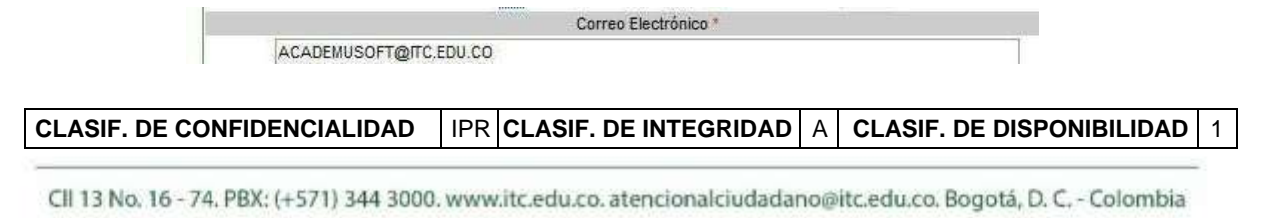

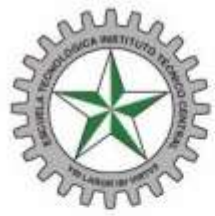

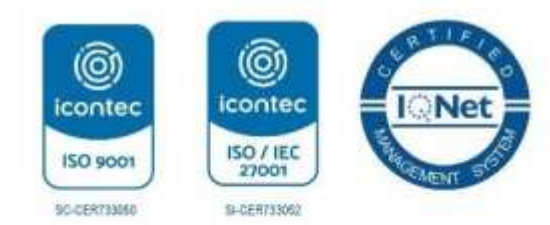

**5.** En el correo le llegará un mensaje de servicio **Gnosoft**, con el **usuario y contraseña**, como se ve a continuación:

Escuela Tecnológica

Instituto Técnico Central

Establecimiento Público de Educación Superior

| 6            |                                                                                                    |            | 9    | ?      | NEED  |
|--------------|----------------------------------------------------------------------------------------------------|------------|------|--------|-------|
| Correo no de | seado) 🗸 Limpian Movera 🗸 Categorías 🗸 🚥                                                                                                    |            |      |        |       |
| Servic       | ios Gnosoft                                                                                                    |            |      |        |       |
| SG           | Servicio OnLine Gnosoft <notificaciones@gnosoft.com.co><br/>Hoy 1128 x m</notificaciones@gnosoft.com.co>                                                                                                    |            | *    | \$7 F  | lespi |
| -            | Hola, Señor(a) PAOLA ROSAS.<br>Este es un mensaje de confirmación de registro de Solicitante, sus datos de ingreso a la p<br>Usuario:<br>Clave:<br>Bienvenido,<br>Gnosoft - Soluciones Empresariales<br>www.gnosoft.com.co | olataforma | Gnos | oft so | n;    |

**6.** El sistema le mostrara una pantalla en la cual debe ingresar el **usuario y contraseña** que le **llegará al correo** al diligenciar en el formulario anterior y debe dar clic en **Entrar** 

| 50              | Gnosoft<br>Académico                                                                                                    |  |
|-----------------|----------------------------------------------------------------------------------------------------|--|
| Me gusta 12.836 | Cuenta 1002545481<br>Contraseña ••••••<br>Entrar<br>¿Olvidó su contraseña?                                                         |  |
| Ver canal       | TITUTO TÉCNICO CENTRAL, BOGOTA D.C BOGOTÁ, DISTRITO CAPITAL<br>nosoft - Todos los Derechos Reservados © 2011<br>www.gnosoft.com.co |  |

CLASIF. DE CONFIDENCIALIDAD | IPR | CLASIF. DE INTEGRIDAD | A | CLASIF. DE DISPONIBILIDAD | 1

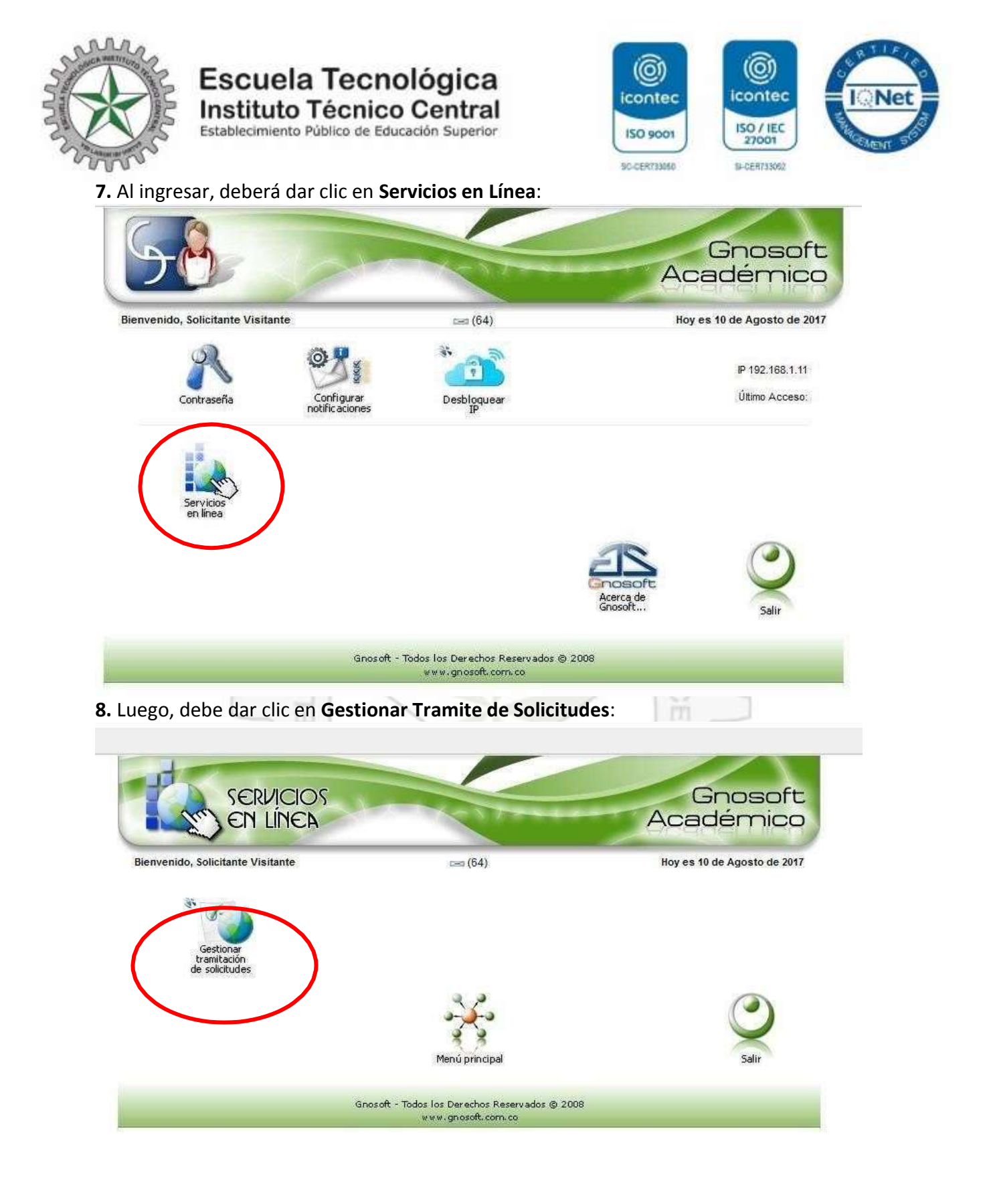

CLASIF. DE CONFIDENCIALIDAD | IPR | CLASIF. DE INTEGRIDAD | A | CLASIF. DE DISPONIBILIDAD | 1

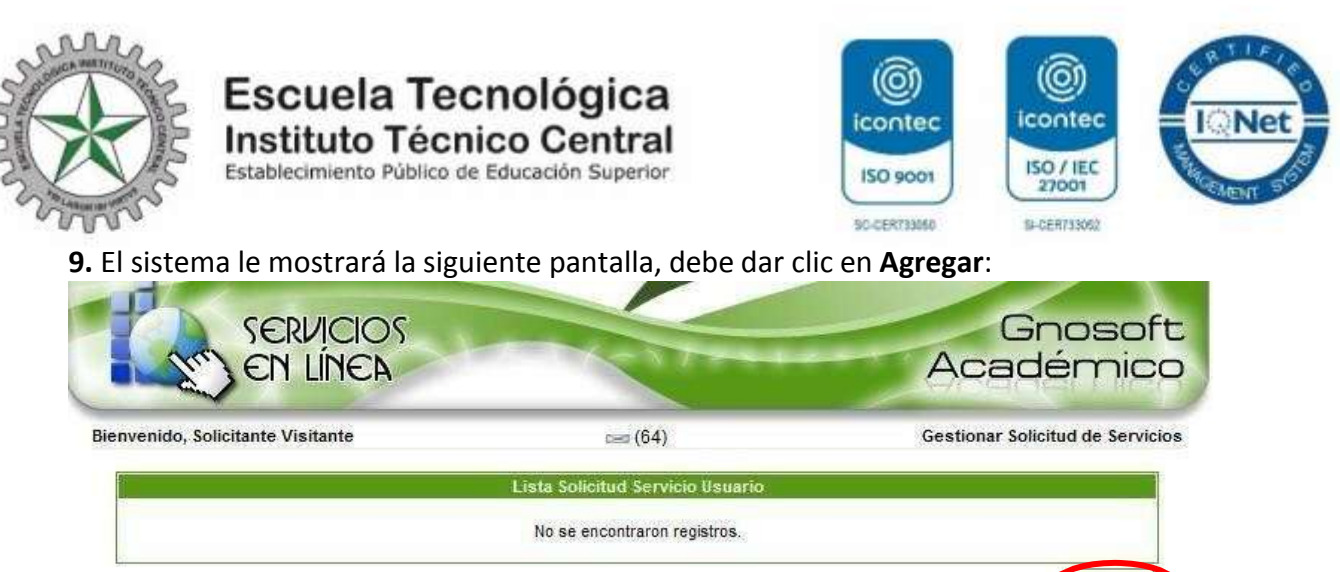

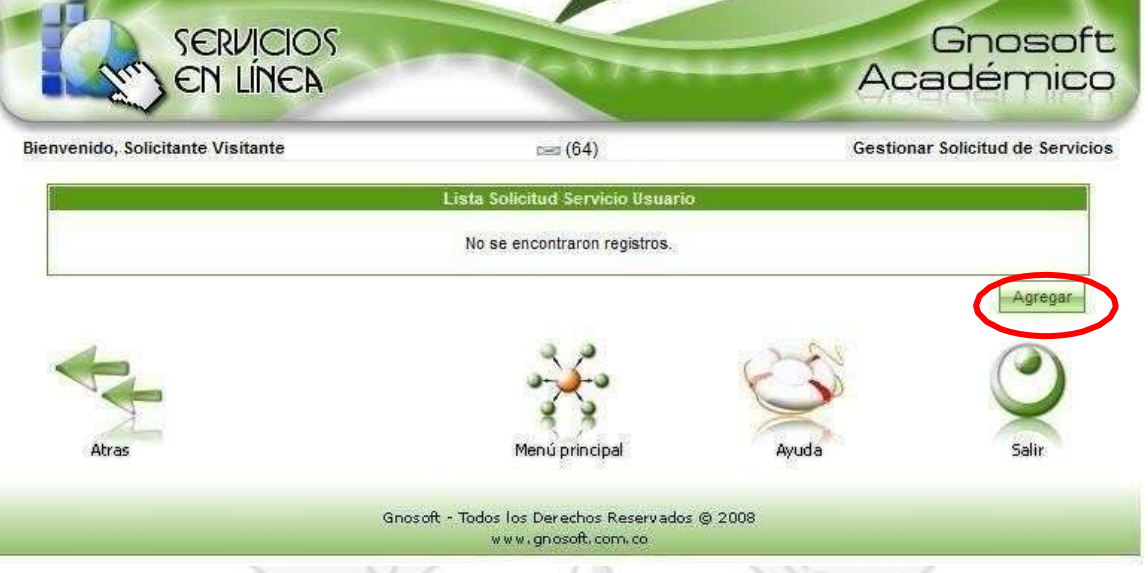

**10.** A continuación, el sistema le muestra la siguiente pantalla en la cual debe seleccionar el servicio disponible, la convocatoria y el grado (**Por favor verificar el grado al cual aspira el estudiante**), como se observa en la siguiente imagen y darclic en **Enviar solicitud**:

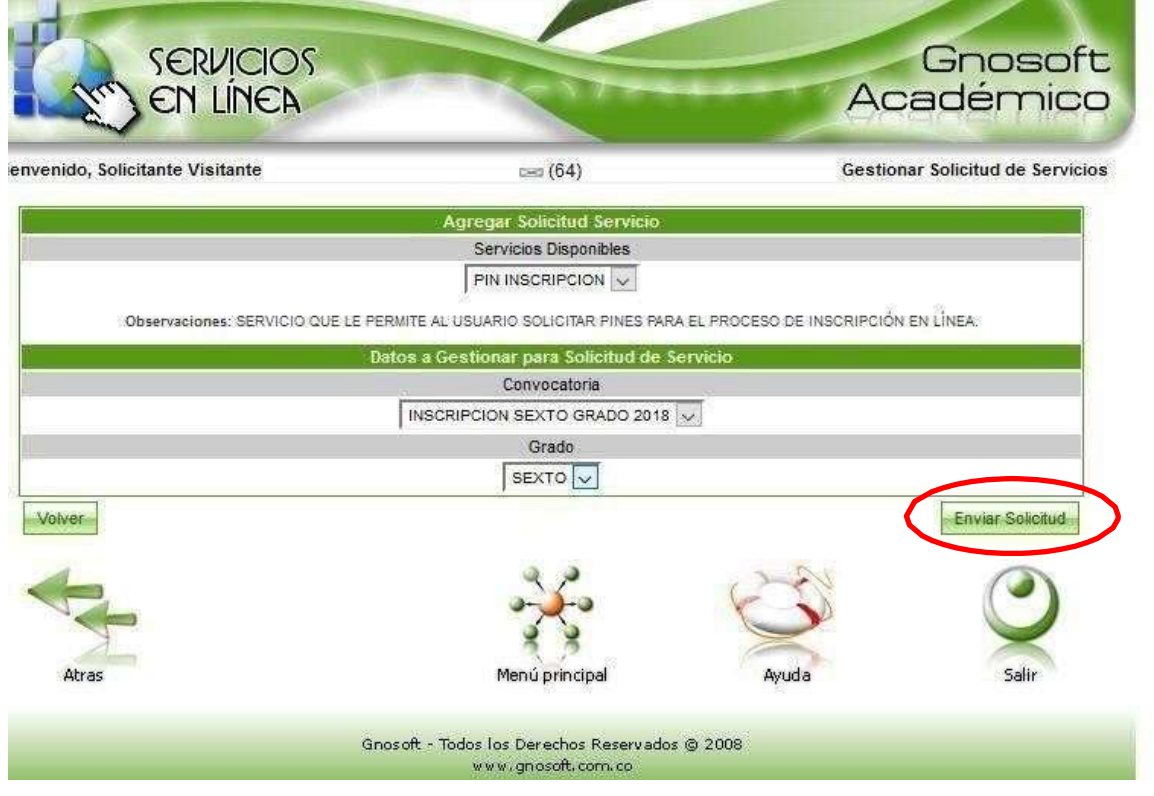

CLASIF. DE CONFIDENCIALIDAD | IPR | CLASIF. DE INTEGRIDAD | A | CLASIF. DE DISPONIBILIDAD | 1

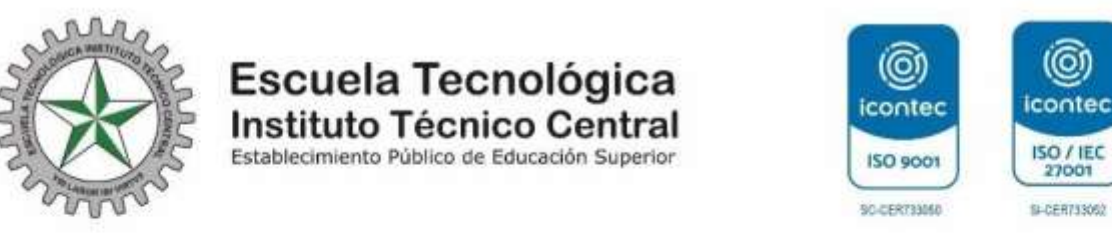

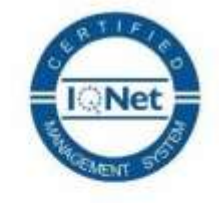

1

El sistema le pide que confirme si está seguro, debe dar clic en Aceptar

| itc.gnosoft.com.co dice;<br>¿Está seguro de realízar la operación? |                    |                 | ×<br>Gnosofi<br>cadémico   |
|--------------------------------------------------------------------|--------------------|-----------------|----------------------------|
|                                                                    | Aceptar            | Cancelar        |                            |
| Anneger Solicitud                                                  | Servicio           |                 | ional solicitud de servici |
| Servicios Dispoi                                                   | nibles             |                 |                            |
| PIN INSCRIPCIO                                                     | 2N 🔻               |                 |                            |
| ones: SERVICIO QUE LE PERMITE AL USUARIO SOLICITAR                 | PINES PARA EL PRO  | CESO DE INSCRIP | CIÓN EN LÍNEA.             |
| Datos a Gestionar para Sol                                         | icitud de Servicio |                 |                            |
| Convocator                                                         | ia                 |                 |                            |
|                                                                    |                    | 1000            |                            |

**11.** El sistema le muestra el valor que debe pagar por la inscripción, si desea continuar con el proceso, por favor dar en **Confirmar**:

| lienvenido, Solicitante Visitante | c== (64)                                       | Gestionar Solicitud de Servicios |
|-----------------------------------|------------------------------------------------|----------------------------------|
|                                   | Lista Solicitudes de Servicio Usuari           | •                                |
|                                   | Formato                                        | Valor                            |
| M                                 | Total a Pagar                                  | 6000.0                           |
| <u>as</u>                         |                                                | Revisar                          |
| 4                                 | 2,0                                            | 2-20                             |
|                                   |                                                |                                  |
| 5                                 |                                                |                                  |
| stema le pide que confirm         | ie si está seguro le da clic e                 | en Aceptar                       |
| SERVICIOS                         |                                                | Gnosof                           |
| I SEIT LINEA                      |                                                | Academic                         |
| Bienvenido, Solicitante Visitante | c== (64)                                       | Gestionar Solicitud de Servicio  |
|                                   | Lista Solicitudes de Servicio Usu:             | ario                             |
|                                   | Formate<br>PIN INSCRIPCION                     | Valor<br>60090.00                |
|                                   | Total a Pagar                                  | 60000.0                          |
|                                   |                                                |                                  |
| ¿Está seguro de re                | ealizar la operación por el total resultante d | le los servicios seleccionados?  |
|                                   |                                                |                                  |
|                                   | (                                              | Aceptar Cancelar                 |
| ALL'AC                            |                                                | Sair                             |
|                                   |                                                |                                  |

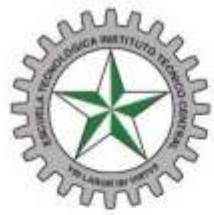

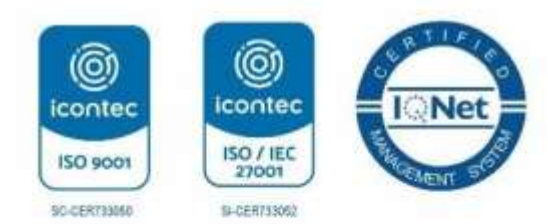

**12.** A continuación, el sistema le mostrara el siguiente mensaje, que **indica que esta solicitud tiene una vigencia de un día** y después de esta fecha se debe hacer nuevamente la solicitud, debe darle clic en **Aceptar** 

Escuela Tecnológica

Instituto Técnico Central

Establecimiento Público de Educación Superior

|                                         | Fache Similar                                                 | Farmits Service                           | Tatada dei Lervice    | Telas        | Reterencie de pago      | Generar<br>Recibe | ANOTECON     |                 |
|-----------------------------------------|---------------------------------------------------------------|-------------------------------------------|-----------------------|--------------|-------------------------|-------------------|--------------|-----------------|
|                                         | 10-00-0011                                                    | TO INCIDENTIAL                            | TH Therein            | 1000 40      | autorio (un t           |                   | -6           |                 |
| Usuario, el s                           | ervicio solicitado, tendrá vig                                | encia hasta el día 11-08-2                | 1017. Nespués de esta | fecha, el se | ervício solicitado será | Cancelado         | y deberá sol | icitar un nuevo |
| Usuario, el s<br>vicio.<br>] Evitar que | ervicio solicitado, tendrá vig<br>esta págma izne diálogos a  | encia hasta el día 11-08-2<br>Idicionales | 2017. Después de esta | fecha, el se | ervício solicitado será | Cancelado         | y deberá sol | icitar un nuevo |
| Usuario, el s<br>vício.<br>] Evitar que | ervicio solicitado, tendrá vig<br>esta página izne diálogos a | encia hasta el día 11-08-2<br>Idicionales | 2017. espués de esta  | fecha, el se | micio solicitado será   | Cancelado         | y deberá sol | icitar un nuevo |

**13.** Luego, el sistema le mostrará la siguiente pantalla, en la cual debe **descargar el recibo de pago y el PIN** de inscripción:

| Thu EN                  | RVICIOS<br>LÍNEA | 1 CAT                      |          | A                  | Gnoso                            |
|-------------------------|------------------|----------------------------|----------|--------------------|----------------------------------|
| nvenido, Solicitante Vi | sitante          | ces (1)                    |          | Gest               | ionar Solicitud de Serv          |
|                         |                  | Lista Solicitud Servicio I | Isuario  |                    |                                  |
| Fecha Solicitud         | Formato Servicio | Estado del Servicio        | Total    | Referencia de pago | General Pin<br>Recibo Inscripció |
| 16-08-2016              | PIN INSCRIPCION  | EN ESPERA                  | 56200.00 | 200000014          | 1                                |
| The second              |                  |                            |          | CS.                |                                  |

Recuerde descargar los dos archivos: El recibo de pago (que tiene vigencia de un día) y el PIN de inscripción.

El recibo de pago que genera el sistema debe imprimirlo en una impresora láser. El banco en lo que puede cancelar es **Davivienda**. El recibo tiene plazo máximo de pago de un día, si después de esta fecha no realizo el pago respectivo, debe hacer nuevamente la solicitud del PIN (Paso 1), pero debe ingresar otros datos diferentes, como por ejemplo los datos del padre o la madre.

El PIN quedará habilitado después 24 horas de realizado el pago.

| CLASIF. DE CONFIDENCIALIDAD              | IPR CLASIF. DE INTEGRIDAD            | A CLASIF. DE DISPONIBILIDAD 1       |
|------------------------------------------|--------------------------------------|-------------------------------------|
| CII 13 No. 16 - 74. PBX: (+571) 344 3000 | . www.itc.edu.co. atencionalciudadan | o@itc.edu.co. Bogotá, D. C Colombia |

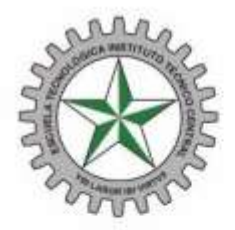

# Escuela Tecnológica Instituto Técnico Central

Establecimiento Público de Educación Superior

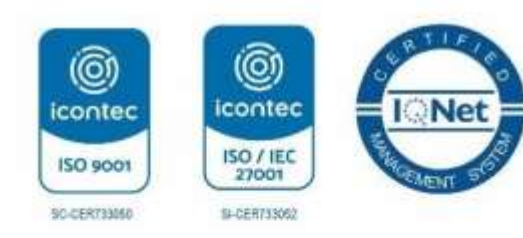

| $\mathfrak{B}$     | ESC                      | UELA TECNOLÓGI       | CA INSTITUTO TÉCNICO CENTRAL<br>T 860523694-6 | RECIBO<br>No. 0083334                                                                                          |
|--------------------|--------------------------|----------------------|-----------------------------------------------|----------------------------------------------------------------------------------------------------|
| NOMBRE DEL E       |                          | IBSO                 | FECHA EXPEDICIÓN                              | PERIODO FACTURADO                                                                                              |
| 2000000001         | and the second second    |                      | 10-08-2017                                    | 2017                                                                                                    |
|                    |                          | CONCER               | рто                                           | TOTAL                                                                                                    |
|                    |                          |                      |                                               |                                                                                                    |
|                    | PAGU                     | E ÚNICAMENTE I       | EN EFECTIVO                                   |                                                                                                    |
| FECHA PAGO         | OPORTUNO 11              | -08-2017             | PÁGUESE \$                                    | \$ 60,000.00                                                                                                   |
| FECHA PAGO E       | EXTEMPORANEO             |                      | PÅGUESE \$                                    | 1                                                                                                    |
| Driskelt Academics | ******                   |                      |                                               | in hurs such as such as a second                                                                               |
| 8                  | ESC                      | UELA TECNOLÓGI<br>NI | CA INSTITUTO TÉCNICO CENTRAL<br>T 880523884-8 | RECIBO<br>No. 0083334                                                                                          |
| NOMBRE DEL E       | STUDIANTE                |                      | 17-2244                                       | The second second second second second second second second second second second second second second second s |
| ODIGO ESTUD        | HANTE                    | JRSO                 | FECHA EXPEDICIÓN<br>10-08-2017                | PERIODO FACTURADO                                                                                              |
| 2000000001         |                          | CONCER               | 10-00-2017                                    | TOTAL                                                                                                    |
| IN INSCREPCION     |                          |                      |                                               | \$ 80,000,00                                                                                                   |
| ECUA PACO /        | PAGU                     | E ÚNICAMENTE I       | EN EFECTIVO                                   | 5 80 000 00                                                                                                    |
| FECHA PAGO E       | XTEMPORÁNEO              | -00-2017             | PAGUESE 5<br>PAGUESE 6                        | 3 00,000 00                                                                                                    |
| Grouph Alademito   | CALCEN GIONEO            |                      | Those a                                       | Western Street and Street and St                                                                               |
|                    | ESC<br>RACION 10-08-2017 | UELA TECNOLÓGI<br>NI | CA INSTITUTO TÉCNICO CENTRAL<br>T 880523694-6 | RECIBO<br>No. 0083334                                                                                          |
| NOMBRE             |                          | New York             |                                               |                                                                                                    |
|                    |                          | FECHA PAGO           | OPORTUNO: 11-08-2017                          | PAGUESE \$ \$ 60,000.00                                                                                        |
| cópico             |                          |                      | (415/77099980-0581)6020(200000000-3860/6000   | 09000096(20170811                                                                                              |
| CODIGO             | 2000000001               |                      |                                               |                                                                                                    |
| CURSO              |                          | FECHA PAGO           | EXTEMPORANED                                  | PAGUESE \$                                                                                                    |
|                    |                          |                      |                                               |                                                                                                    |

Con este PIN, debe inscribirse en el sistema, recuerde que el proceso anterior era únicamente solicitud del PIN.

Este PIN debe guardarlo para realizar el proceso de inscripción que se explica en el PASO 2.

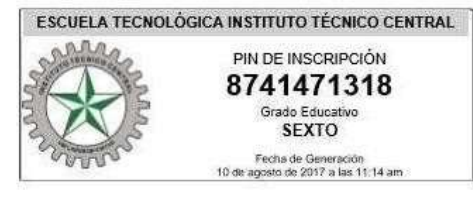

Nota: Recuerde que debe realizar el PASO 1 (Solicitud PIN y generación del recibo de pago) y el PASO 2 (diligenciar el formulario de inscripción), para que la inscripción quede registrada exitosamente.

CLASIF. DE CONFIDENCIALIDAD IPR CLASIF. DE INTEGRIDAD A CLASIF. DE DISPONIBILIDAD 1

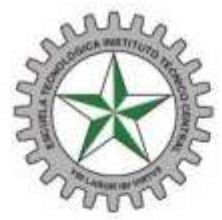

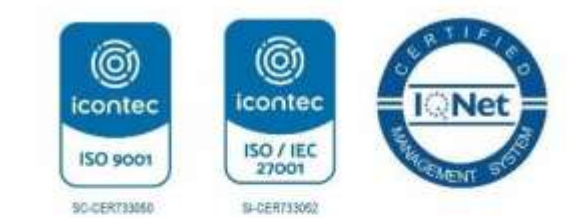

### Paso 2: Inscripción en Línea

Para realizar la inscripción en línea, debe:

Escuela Tecnológica

Instituto Técnico Central

Establecimiento Público de Educación Superior

Ingresar a la página web de la Escuela <u>www.itc.edu.co</u> , ir a Bachillerato y dar clic en el Admisiones

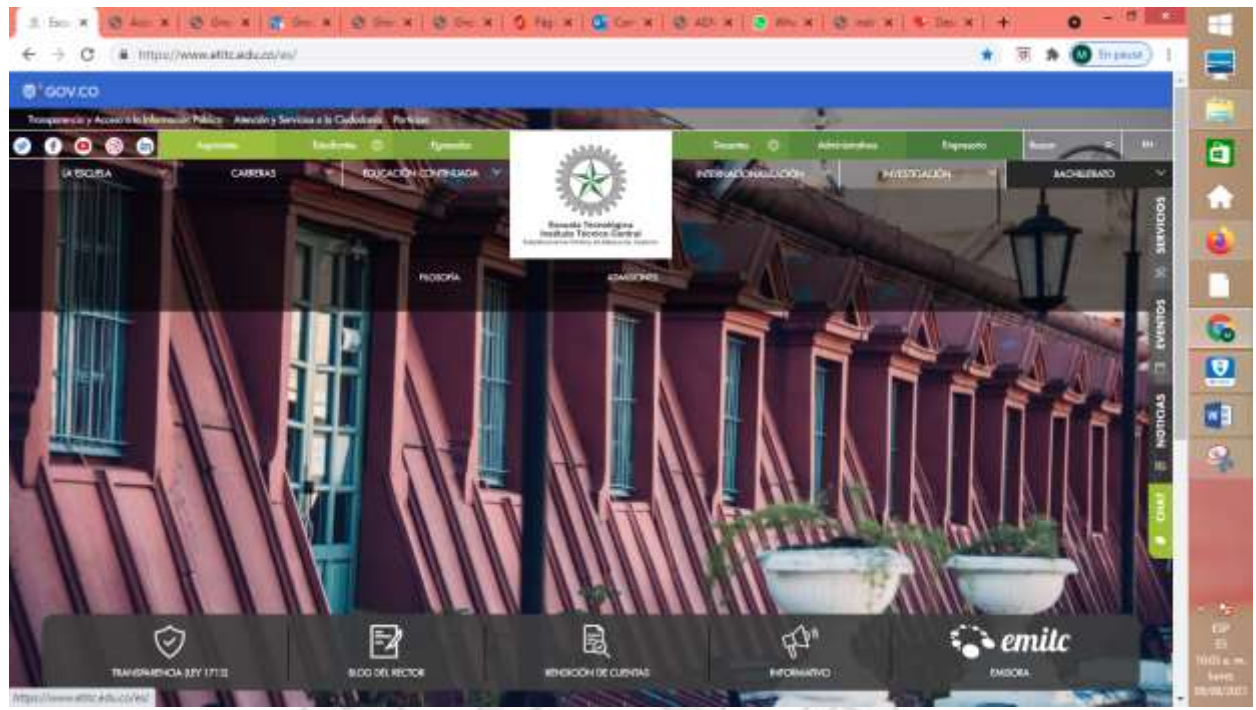

### 1. A continuación, dar clic en Inscríbase Aquí:

| ACTIVIDAD                                            | FECHA                                        | LUGAR      |
|------------------------------------------------------|----------------------------------------------|------------|
| Inscripciones                                        | Del 10 de Agosto al 11 de Septiembre de 2020 | Página web |
| Aplicación Prueba de Admisión para Aspirantes        | Del 16 al 18 de Septiembre de 2020           | Virtual    |
| Publicación de aspirantes preseleccionados           | 6 de octubre de 2020                         | Página web |
| Entrevista de aspirantes preseleccionados            | Del 19 al 23 de octubre de 2020              |            |
| Publicación de resultados de entrevista              | 27 de octubre de 2020                        | Página web |
| Publicación de listado de Admitidos                  | 5 de noviembre de 2020                       | Página web |
| Reunión de Padres de Familia y Estudiantes Admitidos | 12 de noviembre de 2020 - 8 am               |            |
| Inducción Admitidos Sexto Grado 2021                 | 30 de noviembre de 2020                      |            |
| Matrículas                                           |                                              |            |

#### Ver folleto informativo

Solicitud PIN

INSCRÍBASE AQUÍ

CLASIF DE CONFIDENCIALIDADO IRR CLASIF DE INTEGRIDAD A CLASIF DE DISPONIBILIDAD 1

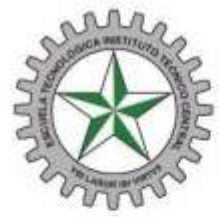

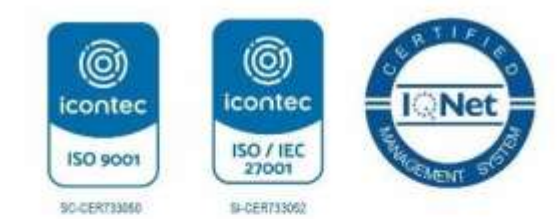

2. Después debe ingresar el PIN que descargo (recuerde que primero debe pagar y después de 24 horas queda habilitado):

Escuela Tecnológica

Instituto Técnico Central Establecimiento Público de Educación Superior

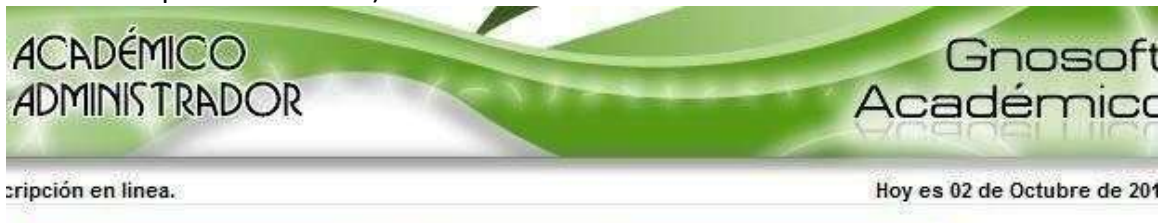

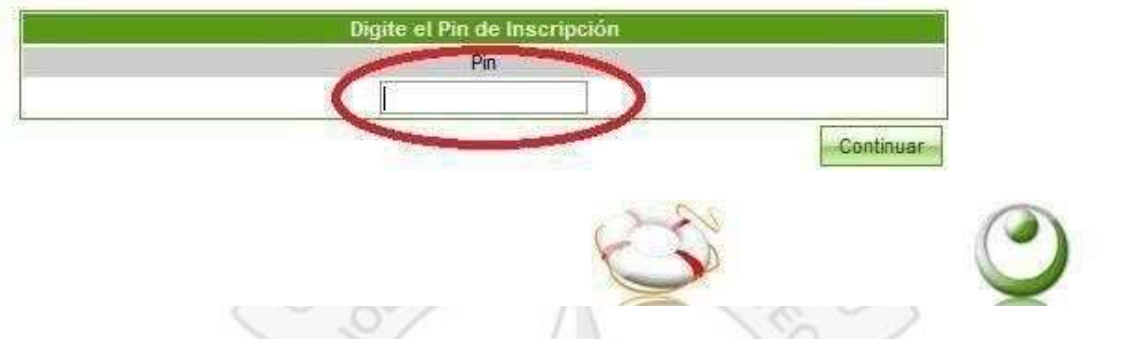

3. Luego, el sistema le mostrará la siguiente pantalla, debe leerla y si esta de acuerdo por favor de clic en Acepto los términos del contrato y dar clic en Continuar como se observa en la siguiente imagen:

| ienvenido a la inscripción en linea.                                                                                                    | Hoy es 08 de Octubre de 201-                                                                                                    |
|----------------------------------------------------------------------------------------------------|----------------------------------------------------------------------------------------------------|
| CONDICIONES DEL CONTRATO DE INS                                                                                                    | CRIPCIÓN EN LÍNEA                                                                                                    |
| <ol> <li>Al inscribirse, el aspirante y acudiente aceptan todas las condiciones y requisit<br/>internas para el desarrollo del proceso.</li> </ol>                                                                     | os establecidos para el proceso de admisión y las disposiciones                                                                  |
| <ol> <li>El Colegio no se hace responsable por daños y perjuicios en los que pueda incui<br/>suplantación a la hora de la inscripción de información personal.</li> </ol>                                              | rírse como resultado del uso indebido de las claves de acceso o                                                                  |
| <ol> <li>Es deber y responsabilidad de cada aspirante y acudiente tramitar debidamente<br/>en línea del aplicativo o instructivos publicados en la Web, ya que la información o<br/>vez se haya registrado.</li> </ol> | su inscripción según las especificaciones dadas en las ayudas<br>que suministre al sistema no podrá ser alterada ni cambiada una |
| <ol> <li>Los datos que usted relacione en la inscripción serán bajo gravedad de juran<br/>requiera.</li> </ol>                                                                                                    | ento y el colegio verificará su autenticidad, en caso de que se                                                                  |
| 5. El acudiente asume los Costos del Servicio Educativo y el compromiso de cancel                                                                                                    | arlos en las fechas indicadas por la institución.                                                                                |
| <ol> <li>El acudiente se compromete a asistir a las citaciones y reuniones que se les<br/>administrativos.</li> </ol>                                                                                                  | convoque, tanto por asuntos académicos, como formativos y                                                                        |
| Si usted está de acuerdo con las condiciones anteriormente descritas para el pr<br>contrato" para comenzar el registro de su inscripción.                                                                              | oceso de inscripción marque la casilla "Acepto los términos del                                                                  |
| Cepto los términos de                                                                                                    | contrato                                                                                                    |

4. Seguido, el sistema le mostrará el formulario de inscripción que debe diligenciar, la primera parte como se observa en la imagen con los datos del aspirante (niño o niña), después de diligenciar toda la información de clic en el botón de avanzar >> que aparece en la parte inferior de la pantalla como se muestra en la siguiente imagen (Por favor verificar el grado al cual aspira el estudiante)

1

| Estable                  | cuela Tec<br>tituto Técni<br>ecimiento Público de | ISO 9001<br>SO-CERTINANO | I                            |                                      |             |
|--------------------------|---------------------------------------------------|--------------------------|------------------------------|--------------------------------------|-------------|
|                          | ACADÉMICO<br>ADMINISTRADO                         | Gnosoft<br>Académico     |                              |                                      |             |
| Bienvenido a la inscripc | ión en linea.                                     |                          | Hoy es 08 de Octubre de 2014 |                                      |             |
|                          |                                                   | Inscribir                | Aspirante                    |                                      |             |
| Datos Aspirante          | Datos Adicionales Dat                             | os Familiares 🛛 Datos B  | conómicos                    |                                      | Ĩ.          |
|                          |                                                   | Datos Co                 | nvocatoria                   |                                      |             |
|                          | Convoc                                            |                          | Grado *                      |                                      |             |
|                          | INSCRIPCIÓN SEXT                                  | O GRADO 2015             |                              | SEXTO 💌                              |             |
| 227-52                   |                                                   | Datos P                  | ersonales                    |                                      |             |
| Tipo Docu                | imento *                                          | Número                   | Documento *                  | Fotografia                           | Fotografia  |
| TARJETA DE IDENTIDAD     |                                                   | 1212121212               |                              |                                      |             |
| País Expedición *        | Departamen                                        | to Expedición *          | Ciudad Expedición *          |                                      |             |
| COLOMBIA                 | BOGOTA, DISTR                                     |                          | BOGOTA D.C.                  |                                      |             |
| Primer Nombre *          | Segundo Nombre                                    | Primer Apellido *        | Segundo Apellido             |                                      |             |
| J                        |                                                   |                          |                              |                                      |             |
| Fecha Nacimiento         | Grupo RH *                                        | Estrato *                | Sexo *                       | -                                    |             |
| 01-10-2003               | A+ 💌                                              | 1                        | F                            |                                      |             |
| País Nacimiento *        | Departamen                                        | to Nacimiento *          | Ciudad Nacimiento *          | Examinar No se ha seleccionado ningú | in archivo. |
| COLOMBIA                 | BOGOTÁ, DISTR                                     | ITO CAPITAL              | BOGOTA D.C.                  |                                      | Quitar      |
|                          |                                                   | ~~                       | 0                            |                                      | Registrar   |

5. Después debe diligenciar la pestaña de Datos Adicionales, y dar clic en el botón avanzar
>>, que aparece en la parte inferior de la pantalla así:

| Bienvenido a la inscripción en linea. |                                        | Hoy es 08 de Octubre de 2014  |
|---------------------------------------|----------------------------------------|-------------------------------|
|                                       | Inscribir Aspirante                    |                               |
| Datos Aspirante Datos Adicio          | ales Datos Familiares Datos Económicos |                               |
|                                       | Datos Ubicación                        |                               |
| Dirección                             | Casa *                                 | Barrio / Zona *               |
| CALLE 48 SUR #89b-43 Etapa 5 Casa 65  | la                                     | is margarita                  |
| Teléfono *                            | Celular                                | Email                         |
| 2801851                               | 104812715                              |                               |
| País Ubicación *                      | Departamento Ubicación *               | Ciudad Ubicación *            |
| COLOMBIA                              | BOGOTÁ, DISTRITO CAPITAL               | BOGOTA D.C.                   |
|                                       | Eps-Ars                                |                               |
|                                       | COMPENSAR                              |                               |
| T                                     | Datos Procedencia                      |                               |
| Í.                                    | Colegio de Procedencia *               |                               |
| COLEGIO D                             | NIELISTA                               |                               |
| País Colegio Procedencia*             | Departamento Colegio Procedencia *     | Ciudad Colegio Procedencia *  |
| COLOMBIA                              | BOGOTÁ, DISTRITO CAPITAL               | BOGOTA D.C. 💌                 |
|                                       | Datos Lasallistas                      |                               |
| Padre Lasallista Madre Las            | allista Año Promoción                  | Institución Educativa         |
| (Internet Section 1997)               |                                        |                               |
| Pais Institución Lasallista           | Departamento Institución Lasallista    | Ciudad Institución Lasallista |
| COLOMBIA                              | BOGOTÁ, DISTRITO CAPITAL               | BOGOTA D.C. 💌                 |
|                                       | Ayuda                                  | Registrar                     |
| SIE DE CONFIDENCIALIDAD               | IPR CI ASIF. DE INTEGRIDAD             | A CLASIF. DE DISPONIBILIDAD 1 |

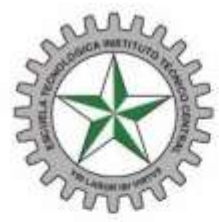

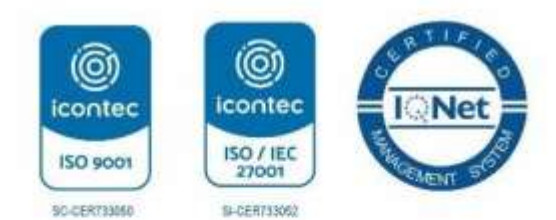

1

6. El sistema le muestra el siguiente formulario, que es la información de los familiares, en esta ventana debe ingresar los datos de un familiar y obligatoriamente debe seleccionar la opción de ES ACUDIENTE, como se observa en la siguiente imagen y darle clic en agregar. Recuerde que la opción de ES ACUDIENTE se le debe agregar solo a una persona, la cual usted considere que debe ser el acudiente (ejemplo el padre, la madre, la tía, el abuelo, pueden ser el acudiente), para las otras personas que conforman el grupo familiar y las agregue por favor NO de clic en esta opción ES ACUDIENTE.

Escuela Tecnológica

Instituto Técnico Central

Establecimiento Público de Educación Superior

|                                      |           |                  | Inscribir As            | pirante                                                                                                    |                      |            |                   |             |
|--------------------------------------|-----------|------------------|-------------------------|----------------------------------------------------------------------------------------------------|----------------------|------------|-------------------|-------------|
| Datos Aspirante Datos Adicionales    |           | Datos Familiares | Datos Ed                | conómi                                                                                                    | cos                  |            |                   |             |
|                                      |           |                  | Acudier                 | ites                                                                                                    |                      |            |                   |             |
| Tipo Doc. [                          | Documento |                  |                         | Nombre                                                                                                    |                      |            | Parentesco        | Principal   |
|                                      |           | N                | o se encontraron regis  | tros.                                                                                                    |                      |            |                   |             |
|                                      |           |                  | Datos Personale         | s Acudiente                                                                                                    |                      |            |                   |             |
| Tipo Documento *                     |           |                  |                         |                                                                                                    |                      | Número D   | ocumento *        |             |
| CÉDULA DE CIUDADANÍA                 |           |                  |                         |                                                                                                    | 37335010             |            |                   |             |
| País Expedición *                    |           |                  | Departamento Expedición |                                                                                                    |                      | 1          | Ciudad Expedición |             |
| COLOMBIA                             | [         | -                | BOGOTÁ, DISTRITO        | CAPITAL                                                                                                    |                      |            | BOGOTA D.C. 💌     | Ī           |
| Primer Nombre *                      | , II      | Segund           | indo Nombre P           |                                                                                                    | imer Apellido *      |            | Segundo Apellido  |             |
| Facha da Nacimianta e                | Court     | li br            | Albert de Persidend     |                                                                                                    | 1.1                  | Bassabaraa | F-N               | En é austin |
| echa de Nacimiento                   | Sexo      |                  | Nivel de Escolaridad    |                                                                                                    | i.                   | Paremesco  | rallecido         | ES ACUME    |
| 05-03-1979                           | JE 📼      | PROF             | ESIONAL UNIVERSIT       |                                                                                                    |                      | MADRE      |                   |             |
|                                      |           |                  | Datos Ubio              | cación                                                                                                    |                      |            |                   |             |
| Dirección *                          |           |                  | Barrio / Zona *         |                                                                                                    | Teléfono *           |            |                   |             |
| CALLE 48 SUR #89b-43 Etapa 5 Casa 65 |           | 55               | LAS MARGARITA           |                                                                                                    | 2801851              |            |                   |             |
| Celular *                            |           |                  | Email                   |                                                                                                    |                      | 1          | Fax               | -           |
| 3104812715                           |           | 1                |                         |                                                                                                    |                      |            |                   |             |
| Pais *                               |           |                  | Departamento *          |                                                                                                    |                      |            | Ciudad *          | -           |
| COLOMBIA                             | 2         |                  | BOGOTÁ, DISTRITO        | CAPITAL                                                                                                    | -                    |            | BOGOTA D.C. 💌     | ]           |
|                                      |           |                  | Datos Lab               | orales                                                                                                    |                      |            |                   |             |
| Tipo *                               |           | Prof             | esión *                 | Empresa *                                                                                                    |                      | a *        | Cargo Desempeña * |             |
| EMPLEADO -                           | IN        | GENIERO          | ERO                     |                                                                                                    | INGENIEROS ASOCIADOS |            | INGENIERO SISO    |             |
|                                      | C         | irección O       | ficina *                |                                                                                                    |                      | 1          | Telefono Oficin   | a *         |
| CALLE 5 # 45-24                      |           |                  |                         |                                                                                                    |                      |            | 6802897           | 100         |
|                                      |           |                  |                         |                                                                                                    |                      |            |                   | Anrena      |
|                                      |           |                  |                         | and the second second s |                      |            |                   | Agrega      |
|                                      |           |                  |                         | >>                                                                                                    |                      |            |                   | Registra    |

**7.** Por ultimo, debe agregar la información relacionada con datos financieros, como se muestra en la siguiente imagen y dar clic en registrar para terminar el proceso de inscripción:

### CLASIF. DE CONFIDENCIALIDAD | IPR | CLASIF. DE INTEGRIDAD | A | CLASIF. DE DISPONIBILIDAD

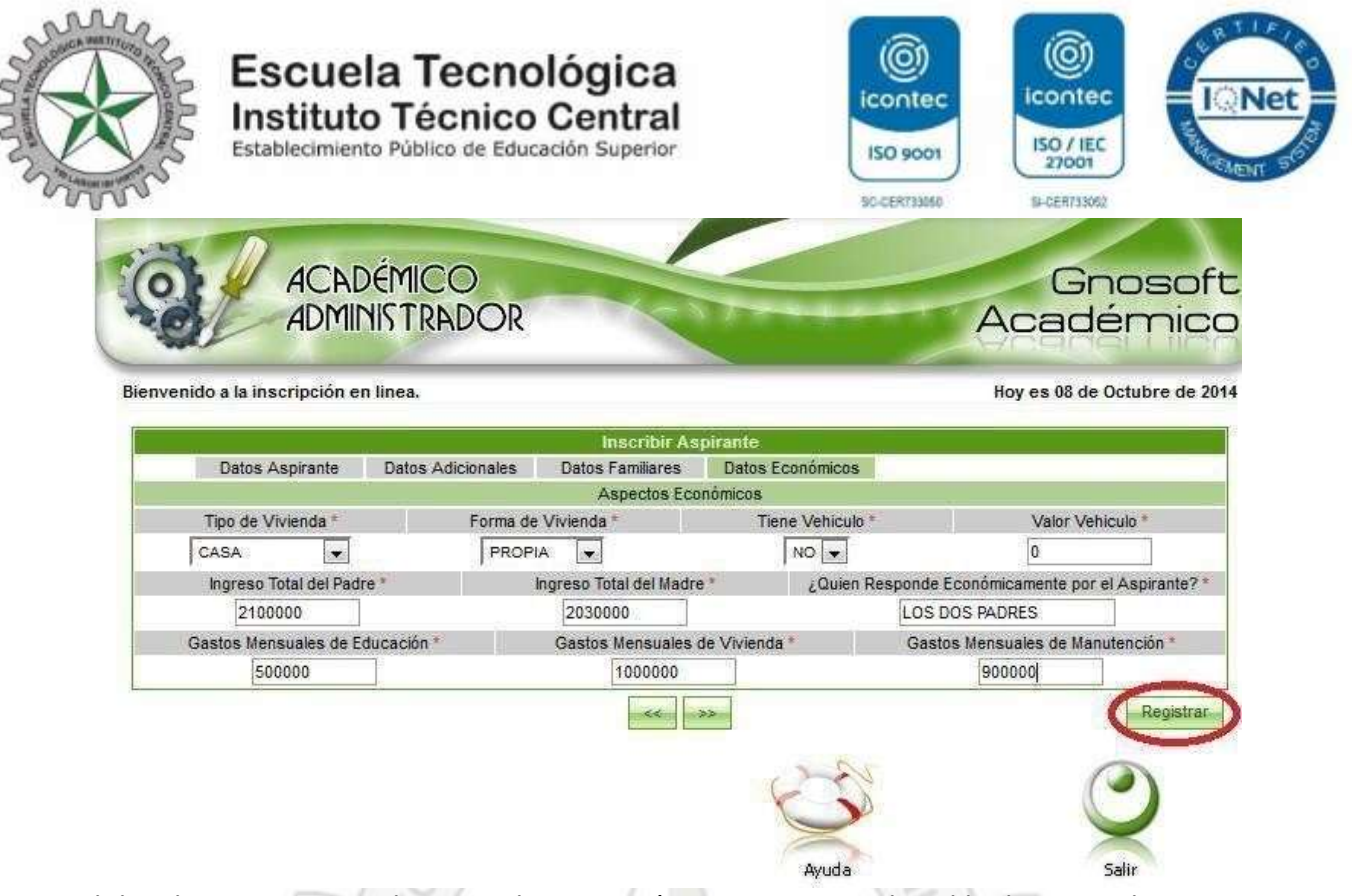

Al dar clic en registrar, el sistema le mostrará un mensaje en el cual le dice que el proceso se realizó correctamente.

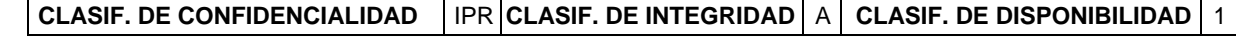